## Using Office 365 for Employees

1. Click the link for Office 365 on the COD Faculty & Staff portal

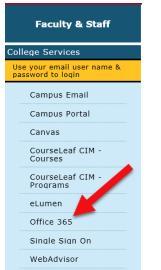

or use a browser to log into Portal.office.com.

2. Enter your College of the Desert email address

| Sign in                    |   |  |  |  |  |  |
|----------------------------|---|--|--|--|--|--|
| TestEmp@collegeoft         | × |  |  |  |  |  |
| No account? Create one!    |   |  |  |  |  |  |
| Can't access your account? |   |  |  |  |  |  |
| Sign-in options            |   |  |  |  |  |  |
|                            |   |  |  |  |  |  |

3. If you have more than one eligible account, you may be asked to "Pick an account"

| Microsoft                                               | It looks like this email is used with more than one account from Microsoft. Which one do you want to use?           |  |  |  |  |
|---------------------------------------------------------|----------------------------------------------------------------------------------------------------|--|--|--|--|
| TestEmp@collegeofthedesert.edu                          | Work or school account<br>Created by your IT department<br>rmckay@collegeofthedesert.edu                            |  |  |  |  |
| rmckay@collegeofthedesert.edu :   + Use another account | Created by you<br>rmckay@collegeofthedesert.edu<br>Tired of seeing this? Rename your personal Microsoft<br>account. |  |  |  |  |
|                                                         | Back                                                                                                    |  |  |  |  |

Г

4. Login screen will change to myCOD logo. Enter your College of the Desert network password (the password you use to get into your computer)

| ← testemp@collegeofthe                                                                                | desert.edu                                                                 |
|----------------------------------------------------------------------------------------------------|----------------------------------------------------------------------------|
| Enter password                                                                                        |                                                                            |
| •••••                                                                                                 |                                                                            |
| Forgot my password                                                                                    | <u>Sign in</u>                                                             |
| If you are having trouble lo<br>help at 760.636.7970 or vis<br>Records office in the Crave<br>Center. | ogging in, please contact<br>it the Admissions and<br>m's Student Services |

5. A screen with the Apps that are available to you will open. Your name will be listed on the top-right corner. The question mark (?) can be clicked at any time for help. You can run any of these apps directly from this page if you are using a shared computer or if you don't want to install them, you will, however, need to stay connected to the internet to use them this way.

| Office 365 |                                                                                                    |               | ,p s        | earch  |       |            |         |            |               |                   | Q ©          | ? Test Employee |
|------------|----------------------------------------------------------------------------------------------------|---------------|-------------|--------|-------|------------|---------|------------|---------------|-------------------|--------------|-----------------|
|            | Good mo                                                                                                    | rning         |             |        |       |            |         |            |               | Inst              | all Office 🗸 | Î               |
|            | +<br>Start new ∨                                                                                                    | Qutlook       | OneDrive    | Word   | Excel | PowerPoint | OneNote | SharePoint | <b>T</b> eams | Class<br>Notebook | Sway         |                 |
|            | Forms                                                                                                    | →<br>All apps |             |        |       |            |         |            |               |                   |              |                 |
|            | Recent Pinn                                                                                                    | ned Shared    | with me Dis | scover |       |            |         |            |               |                   |              |                 |
|            |                                                                                                    |               |             |        |       |            |         |            |               |                   |              |                 |
|            | No recent online Office documents<br>Share and collaborate with others. To get started, create a new document or drag it here<br>to upload and open.<br>New v |               |             |        |       |            |         |            |               |                   |              |                 |
|            |                                                                                                    |               |             |        |       |            |         |            |               |                   |              | Feedback ¥      |